# tos ion

## **TCS iON Digital Learning**

### Registration Guidelines for TCS iON

Remote Internships

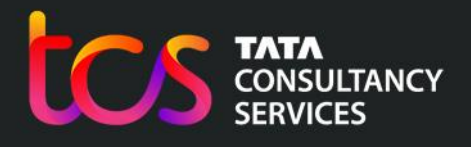

**Building on belief** 

Follow us on: 🔠 💟 in 📑 🔟 | www.tcsion.com

- 1. Use the link given below to access the webpage of TCS iON Remote Internships: <u>https://learning.tcsionhub.in/hub/rio/</u>
- 2. Click on "Get Started", as shown in the screenshot below:

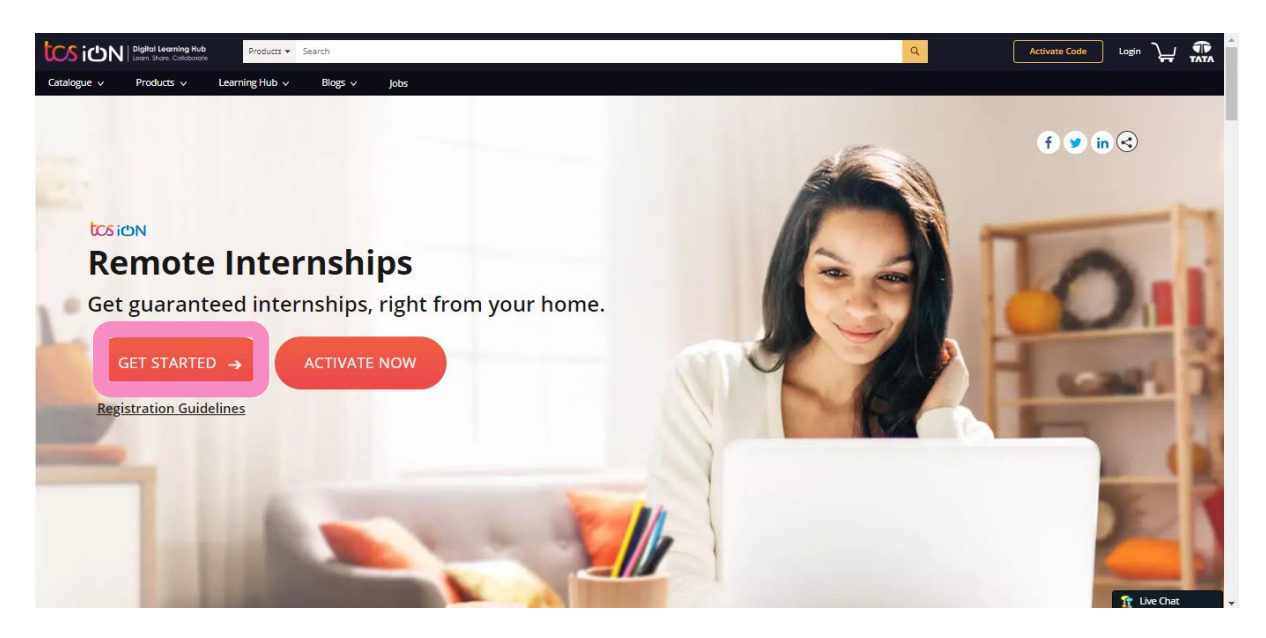

- 3. Logging in TCS iON Digital Learning Hub
  - a) Existing users can log in by either of the following ways:
    - i. Enter your registered Email ID and Password
    - ii. Click relevant social media handle to register using the social media handle.
  - b) First time users need to "Create Account" using either of the following ways:
    - i. Click on Sign Up link to register yourself using your Email ID.
    - ii. Click relevant social media handle to register using the social media handle.

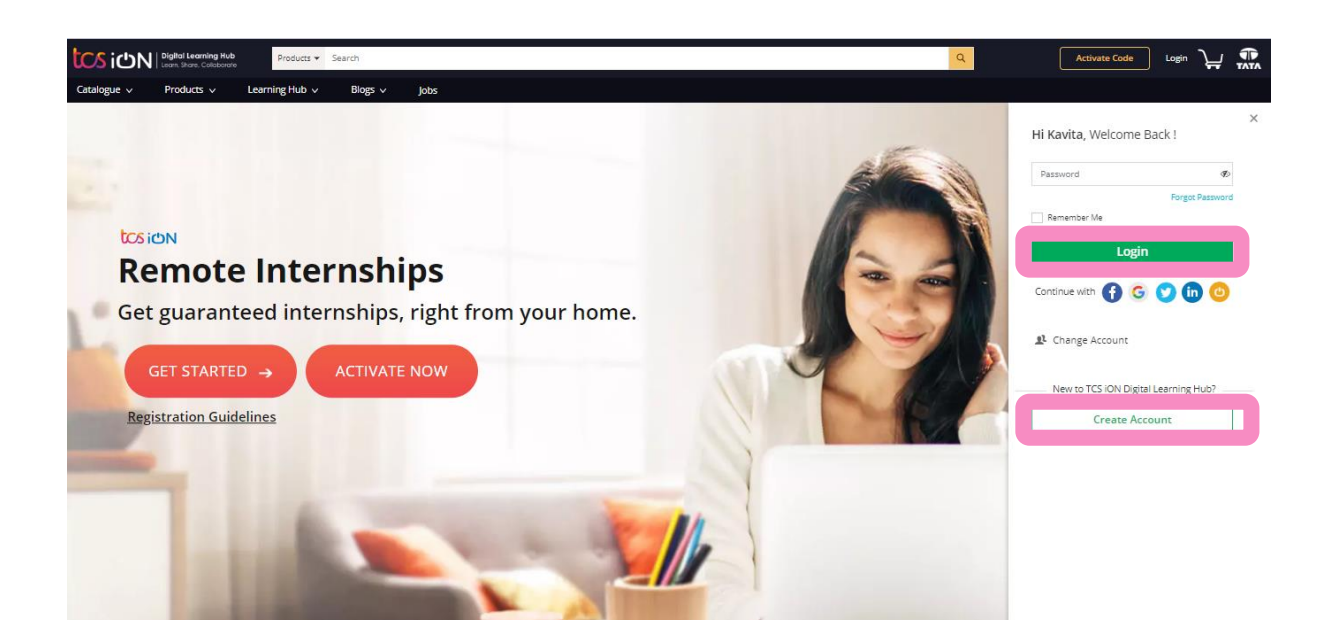

4. The User Account Sign Up window is displayed where you need to enter your basic details to complete your account creation process. Please select "I am a Learner". And ensure your Email ID and Phone Number are correct since they will be used for future communication.

| tcs icn     | Digital Learning Hub Products - Search                       |             |                           |           | Q | Activate Code | Login | ਮ੍ਰ    | TATA |
|-------------|--------------------------------------------------------------|-------------|---------------------------|-----------|---|---------------|-------|--------|------|
| Catalogue 🗸 | Products v Learning Hub v Blogs v                            | Jobs        |                           |           |   |               |       |        |      |
|             | l am a                                                       |             |                           |           |   |               |       |        |      |
|             | Learner Publisher                                            | Corpora     | ie                        |           |   |               |       |        |      |
|             | *                                                            |             | * Mandato                 | ry Fields |   |               |       |        |      |
|             | Full Name                                                    | ) 🔹 😼       | Email ID                  | * 🖻       |   |               |       |        |      |
|             | Password                                                     | * 🗟         | Confirm Password          | * 🖻       |   |               |       |        |      |
|             | Select State                                                 | • 🔹 😼       |                           |           |   |               |       |        |      |
|             | Phone Number                                                 | * 🕞         | Validate Number           |           |   |               |       |        |      |
|             | A validation OTP will be sent to your mobile number          |             |                           |           |   |               |       |        |      |
|             | By creating your account you accept TCS iON Digital Learning | g Hub Terms | of Use and Privacy Notice |           |   |               |       |        |      |
|             | Create Account                                               |             |                           |           |   |               |       |        |      |
|             |                                                              |             |                           |           |   |               | 😭 Liv | e Chat |      |

5. After signing up, you will be redirected to the state selection screen where you can choose your state from the drop-down list and then you will be automatically logged in.

| W       | elcome Cano              | didate!           |      |  |
|---------|--------------------------|-------------------|------|--|
| Enter b | elow details to continue | e using your acco | ount |  |
| Maha    | arashtra                 |                   | •    |  |
|         | CONTINUI                 | =                 |      |  |
|         |                          |                   |      |  |
|         |                          |                   |      |  |

6. If you are purchasing the product on your own, login with your credentials and click on **"BUY NOW"** under the corresponding RIO variant (RIO-45, RIO-125 or RIO-210) depending upon your choice.

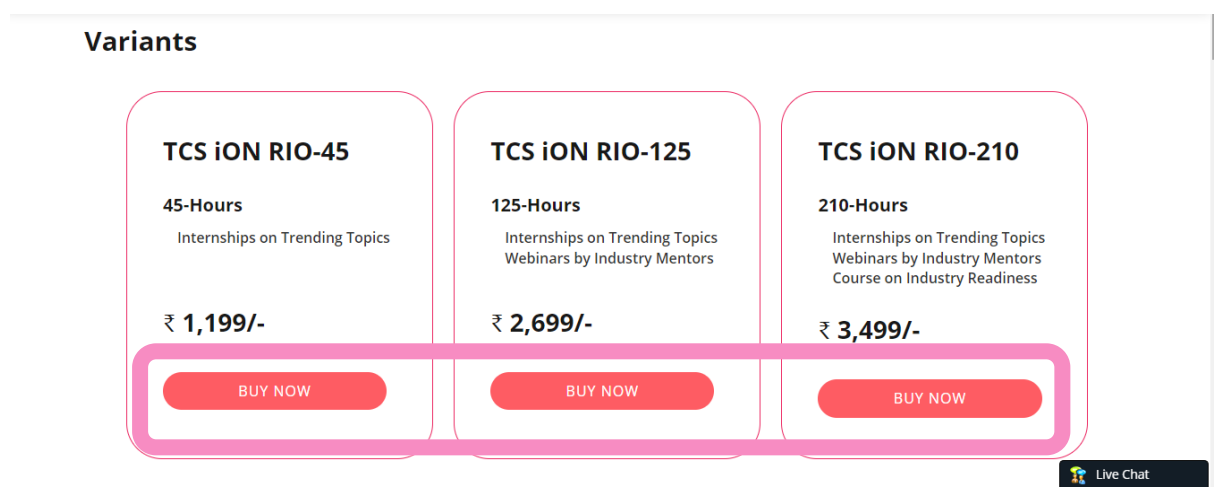

If you have an activation code, please follow the steps given below:

a) Click on "ACTIVATE NOW" and enter the activation code, then click on "View Product".

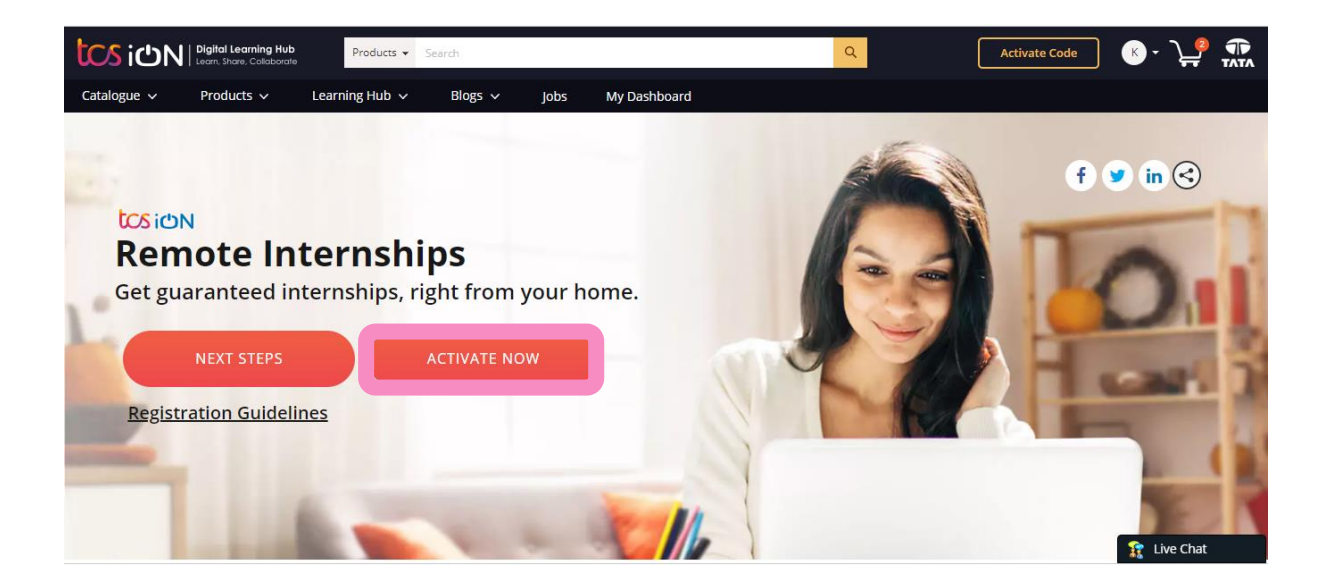

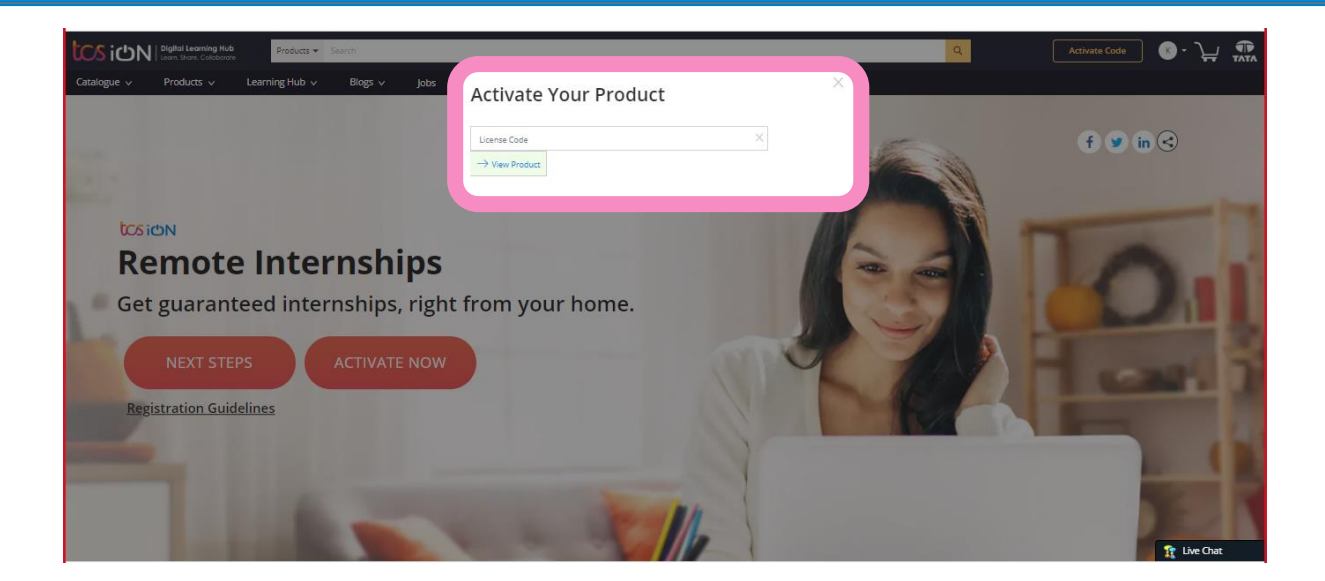

b) Upon clicking "View Product" the name of required RIO variant will appear. Once confirmed that this is the variant you want to purchase, click on "Activate".

| CS CN Digital Learning Hub Products   | Search          |                                                                                                    |                                                                                                    | ٩                                                                                                    | Activate Code      |
|---------------------------------------|-----------------|----------------------------------------------------------------------------------------------------|----------------------------------------------------------------------------------------------------|----------------------------------------------------------------------------------------------------|--------------------|
| Catalogue v Products v Learning Hub v | Blogs ∨ Jobs    | Activate Your Product                                                                                                    | *                                                                                                    |                                                                                                    |                    |
|                                       |                 | License Code                                                                                                    |                                                                                                    |                                                                                                    |                    |
|                                       |                 | GQ25946616797                                                                                                    | ×                                                                                                    | and the second second s | f 🎔 in <           |
|                                       |                 | → View Product                                                                                                    |                                                                                                    |                                                                                                    |                    |
| have labor                            |                 | TCS ION RIO-210<br>Offered by: TCS ION                                                                                                    |                                                                                                    |                                                                                                    |                    |
|                                       |                 |                                                                                                    |                                                                                                    |                                                                                                    |                    |
| Remote Inte                           | rnships         |                                                                                                    | _                                                                                                    |                                                                                                    |                    |
| Get guaranteed inte                   | ernships, right | Activate                                                                                                    |                                                                                                    |                                                                                                    |                    |
|                                       |                 |                                                                                                    |                                                                                                    |                                                                                                    | Contraction of the |
| NEXT STEPS                            |                 |                                                                                                    | 0                                                                                                    |                                                                                                    |                    |
|                                       |                 |                                                                                                    |                                                                                                    | ALC AL                                                                                                    | L CONTRACTOR       |
| Registration Guidelines               |                 |                                                                                                    |                                                                                                    | 15/1                                                                                                    |                    |
|                                       |                 |                                                                                                    | 0                                                                                                    |                                                                                                    | 18                 |
|                                       |                 |                                                                                                    | 100                                                                                                    |                                                                                                    |                    |
|                                       |                 | A summer of the second second s | 6                                                                                                    |                                                                                                    | No. N              |
|                                       | the second      |                                                                                                    |                                                                                                    |                                                                                                    | A NOT              |
|                                       |                 |                                                                                                    | and the second second s |                                                                                                    | 🙀 Live Chat        |

c) Fill in your basic details in the form and click on "**Continue**". It is important to select the internship project of your choice from the drop-down list under Internship Details-Product section; similarly, provide the name and email ID of the academic mentor from your educational institution, who will be doing the viva voce/evaluation of your internship project work. Academic mentor will be provided with an access to a webpage to view/download your project report, feedback received from the industry mentor on your project report, daily activity reports submitted by you and your score from the final project test. They may use these artefacts as an aid in their final evaluation/viva voce.

tcs ich

| ersonal Details                        |                                                                                                    |       |                                                                                        |
|----------------------------------------|----------------------------------------------------------------------------------------------------|-------|----------------------------------------------------------------------------------------|
| tobile Number                          |                                                                                                    | •     |                                                                                        |
| cademic Details                        |                                                                                                    |       |                                                                                        |
| Late                                   |                                                                                                    |       | City                                                                                   |
| AMIL NADU                              |                                                                                                    | - ^   | CHENNAI -                                                                              |
| nstitute                               |                                                                                                    |       |                                                                                        |
| DITYA INSTITUTE OF PG STUDIES          |                                                                                                    | - *   |                                                                                        |
| Selected Bundle Produ                  | tem in EdTech - Market Study<br>JCT Details:<br>TCS ION RIO-45: Global Startup Ecosystem<br>Offered by: TCS ION - Beta | • *   | fech - Market Study                                                                    |
| cademic Mentor Details                 |                                                                                                    |       |                                                                                        |
| fentor Name                            |                                                                                                    |       | Aentor Email                                                                           |
| isclaimer                              |                                                                                                    |       |                                                                                        |
| ereby declare that the information giv | en in this application is true and correct to t                                                                        | he be | t of my knowledge and belief. In case any information given in this application proves |

d) The product will be activated and will appear in "My Dashboard".

| Sich Definit Learning Hub Products   Products   Search                                                                                                    | Q Activate Code     | 🔹 💽 - 🏹 🐔                                              |
|----------------------------------------------------------------------------------------------------|---------------------|--------------------------------------------------------|
| alogue v Products v Learning Hub v Blogs v Jobs My Dashboard                                                                                                    |                     |                                                        |
| My Products                                                                                                    |                     |                                                        |
| All Active Products (2) My Collections (0) My Wishilst (0)                                                                                                    |                     |                                                        |
| TCS ION RIO 210 - Advanced Dynamic Application Security Testing to Find Defects in Web Applications                                                                               | View Product Detail | 2                                                      |
|                                                                                                    |                     | SUBSCRIPTION(S)                                        |
| RIO-210: Advanced Dynamic Application     Security Testing to Find Defects in Web     Anolications Renth 01     Social Course Remote Internships - Soft     Skill Course Batch 01 |                     | <ul> <li>0 Completed</li> <li>2 In Progress</li> </ul> |
| COURSES/INATCHES COURSES/INATCHES                                                                                                    |                     |                                                        |
| Start: 28/09/2022 (1 months left) Start: 28/09/2022 Start: 28/09/2022 (5 months left)                                                                                             |                     |                                                        |
| Launch : Visit : Launch :                                                                                                    |                     |                                                        |
|                                                                                                    |                     | ACHIEVEMENTS                                           |
| OTHER ACTIVE PRODUCTS                                                                                                    |                     | 0                                                      |
| TCS ION RIO-210                                                                                                    | View Product Detail | CREDITS                                                |
| By: TCS ION                                                                                                    | · .                 |                                                        |
|                                                                                                    |                     | No Certificates Achieved                               |
|                                                                                                    |                     | NO Dauges carried                                      |
|                                                                                                    |                     |                                                        |
|                                                                                                    |                     |                                                        |

### If you do not have an activation code and you want to purchase the product on your own, please follow the steps given below:

a) Select the variant you want to purchase, and click on "BUY NOW"

#### Variants

| TCS ION RIO-45                                     | TCS ION RIO-125                                                                          | TCS ION RIO-210                                                                                                    |
|----------------------------------------------------|------------------------------------------------------------------------------------------|----------------------------------------------------------------------------------------------------|
| 45-Hours                                           | 125-Hours                                                                                | 210-Hours                                                                                                    |
| <ul> <li>Internships on Trending Topics</li> </ul> | <ul> <li>Internships on Trending Topics</li> <li>Webinars by Industry Mentors</li> </ul> | <ul> <li>Internships on Trending Topics</li> <li>Webinars by Industry Mentors</li> <li>Course on Industry Readiness</li> </ul> |
| ₹ <b>1,199/-</b>                                   | ₹ <b>2,699/-</b>                                                                         | ₹ <b>3.499/-</b>                                                                                                    |
| BUY NOW                                            | BUY NOW                                                                                  | BUY NOW                                                                                                    |

b) Fill in your Personal Details, Academic Details, Internship Details and Academic Mentor Details in the form. Ensure that you select correct Institution Name, Internship Project Title of your choice from the drop-down list. Enter the details of your Academic Mentor correctly and then submit the form.

| Institute Name *                                            |                                                                                                    |  |
|-------------------------------------------------------------|----------------------------------------------------------------------------------------------------|--|
| Institute Name                                              |                                                                                                    |  |
| ernship Details                                             |                                                                                                    |  |
| Preferred Internship Tide*<br>Preferred Internship Tide     |                                                                                                    |  |
| ademic Mentor Details                                       |                                                                                                    |  |
| Academic Mentor Name *<br>Please enter Academic Mentor Name | Acadamic Mantor Email ID * Please enter Academic Mentor Email ID                                                                                                    |  |
| sclaimer                                                    |                                                                                                    |  |
| l hereby declare that the information given in this applica | on is true and correct to the best of my knowledge and belief. In case any information given in this application proves to be false or incorrect, I shall be responsible for the consequences. |  |
|                                                             |                                                                                                    |  |

c) In case if your institution is not available under Institution Name, please select "Other" and search as shown in the screenshot below. It is possible that number of matching entries returned may be more than 10 entries. In that case, please click Next to see the rest of the entries.

| Institute Na | ame State                                                                                    |                                       | City                                |             |
|--------------|----------------------------------------------------------------------------------------------|---------------------------------------|-------------------------------------|-------------|
| Other        | State in which your Institute                                                                | e is located 🔹                        | City in which your Institute is lo  | cated •     |
|              | Search                                                                                       | Clear Close                           |                                     |             |
| lf your Inst | tution is not available in the searched list, then please select 'OTHER' from the list and o | enter the name of your institution in | the textbox which gets enabled in t | he form.    |
| Show 10 🗸    | entries                                                                                      |                                       | Se                                  | arch:       |
| Select       | Institute Name                                                                               |                                       | State                               | City        |
| 0            | MOTHER THERESA INSTITUTE OF ENGINEERING AND TECHNOLOGY                                       |                                       | ANDHRA PRADESH                      | CHITTOOR    |
| 0            | MOTHER THERESA POLYTECHNIC                                                                   |                                       | KARNATAKA                           | KOLAR       |
| 0            | MOTHER THERESA POST GRADUATE AND RESEARCH INSTITUTE OF HEALTH SCIEN                          | CES                                   | PUDUCHERRY                          | PUDUCHERRY  |
| 0            | MOTHER INDIA POLYTECHNIC COLLEGE                                                             |                                       | RAJASTHAN                           | JHALAWAR    |
| 0            | MOTHERTERASA POLYTECHNIC COLLEGE                                                             |                                       | TAMIL NADU                          | PUDUKKOTTAI |
| 0            | ST.MOTHER THERESA ENGINEERING COLLEGE                                                        |                                       | TAMIL NADU                          | THOOTHUKUDI |
| 0            | HOLY MOTHER PG COLLEGE                                                                       |                                       | TELANGANA                           | HYDERABAD   |
| 0            | MOTHER TERESA COLLEGE OF MANAGEMENT & COMPUTER APPLICATIONS                                  |                                       | TELANGANA                           | RANGAREDDI  |
| 0            | MOTHER TERESA COLLEGE OF PHARMACY                                                            |                                       | TELANGANA                           | RANGAREDDI  |
|              | MOTHER TERESA P.G.COLLEGE(MCA)                                                               |                                       | TELANGANA                           | RANGAREDDI  |
| 0            |                                                                                              |                                       |                                     |             |

d) Click the radio button against either your "Institution" or "Other".

| our institute is located<br>gets enabled in the form<br>Search: | •                                                           |
|-----------------------------------------------------------------|-------------------------------------------------------------|
| gets enabled in the form<br>Search:                             | •<br>n.                                                     |
| gets enabled in the form                                        | n.                                                          |
| gets enabled in the forn<br>Search:                             | n.                                                          |
| Search:                                                         |                                                             |
|                                                                 |                                                             |
| 0                                                               | City                                                        |
| ANA KI                                                          | наммам                                                      |
| ANA K                                                           | ARIMNAGAR                                                   |
| KHAND H                                                         | ARIDWAR                                                     |
| 0                                                               | THER                                                        |
| ana ki                                                          | НАММАМ                                                      |
| PRADESH CI                                                      | HITTOOR                                                     |
| PRADESH C                                                       | HITTOOR                                                     |
| i i i i i i i i i i i i i i i i i i i                           | ANA K<br>ANA K<br>KHAND H<br>O<br>ANA K<br>A PRADESH C<br>C |

e) If "Other" is chosen, you need to enter your Institution Name.

| nstitute Name*                    |  |  |  |
|-----------------------------------|--|--|--|
| OTHER                             |  |  |  |
|                                   |  |  |  |
|                                   |  |  |  |
| Other Institute Name *            |  |  |  |
|                                   |  |  |  |
| Please enter Other institute name |  |  |  |

f) In Internship Details section, click search button (...) and enter a keyword, of the project you would like to buy, in the Project Title field. Click search and it will list all the project titles

with matching keyword. Select the radio button against the project title which you have decided to subscribe to.

#### Internship Details Preferred Internship Title\* Preferred Internship Title Please Search and select Preferred Internship Title Search Internship Title Project Domain Project Title Recommended For Internship Provider -----Select----• covid Enter Qualification e.g B.E, MBA ---Select---Show 10 👻 entries Search: Internship Project Select Provider Domain Project Title Project Description Project Pre-requisites TCS ION Education Analysing impact of COVID-19 on To research and analyse the impact and Strong communication (v the future of Pre-KG & KG implications of COVID-19 for prepresentation skills education in in India kindergarten and kindergarten education in • Ability to do internet rese Basic knowledge of MS O India. Analysing impact of COVID-19 on TCS ION To research and analyse the impact and Strong communication (v Education the future of school education in implications of COVID-19 for school presentation skills India education in India Ability to do internet rese

g) You need to acknowledge consent message, after which a pop-up with "Proceed to Pay" option will appear. Click on the "Proceed to Pay" button.

| Student's Consent                                                                                                    | × |
|----------------------------------------------------------------------------------------------------|---|
| I acknowledge that by agreeing to this consent, I allow TCS iON to share various artefacts from the TCS iON Remote Internships project I pursue, with the academic mentor (if applicable) chosen by me for the internship. |   |
| ACCEPT                                                                                                    |   |

![](_page_9_Picture_1.jpeg)

h) You will be redirected to the payment gateway, wherein you need to complete the payment formalities. A reference page (dummy) for credit/debit card payments is given hereunder:

| Payment Option : Cards | s (C     | redit/Debit)            |      |     |   |  |
|------------------------|----------|-------------------------|------|-----|---|--|
| ſ                      |          | Çredit / Debit Card Nun | nber |     |   |  |
|                        | <u> </u> | Expiry (MM/YY)          |      | CVV | 0 |  |
|                        | 4        | Name on Card            |      |     |   |  |
|                        |          |                         |      |     |   |  |
|                        |          |                         |      |     |   |  |

i) You will receive a payment confirmation. The product will appear in "My Dashboard" once the 'Launch' button is clicked.

| rder Summary                                                          | ,                                                                                                    |                   |                                                  |                      |                                                    |
|-----------------------------------------------------------------------|----------------------------------------------------------------------------------------------------|-------------------|--------------------------------------------------|----------------------|----------------------------------------------------|
| Order Succe<br>Congratulations! Ye                                    | <b>ssful</b><br>ou have received 1 Products                                                                                              |                   |                                                  | e c                  | rder ID Order Placed<br>Irder I III 3rd March 2022 |
| Address:<br>Sagar More<br>Maharashtra<br>Email: sagarrmore29091991@gr | nall.com                                                                                                    |                   | Price Details<br>Item(s) Subtotal<br>Paid amount | ₹1199.00<br>₹1199.00 | Payment Method online                              |
| Product Details                                                       | TCS ION RIO 45 - Importance of Te<br>Organizations<br>47 hours of Internship on Industry Projects or<br>Published By<br>TCS ION - Beta C | n Trending Topics | nts in Public Sector                             |                      | ₹1199<br>≜ Download Invoice<br>Launch              |

| CCS iCNN Bightal Keening Rub<br>Isona Stars Consciones Search Q                                                                                                    | Activate Code | 8 · 🕌 🎲                       |  |  |
|----------------------------------------------------------------------------------------------------|---------------|-------------------------------|--|--|
| Catalogue v Products v Learning Hub v Blogs v Jobs My Dashboard                                                                                                    |               |                               |  |  |
| My Products                                                                                                    |               |                               |  |  |
| All Active Products (2) My Collections (0) My Wishlist (0)                                                                                                    |               |                               |  |  |
| CCS ION RIO 210 - Advanced Dynamic Application Security Testing to Find Defects in Web Applications View Product By: TCS ION                                                                                                    | Detail        |                               |  |  |
| RIO 210: Advanced Dynamic Application     Security Testing to find Defects in Web     Applications Batch 01     Conservation     Conservation     Conservation     Conservation     Conservation     Conservation     Conservation     Conservation     Conservation     Conservation     Conservation     Conservation |               | O Completed     Z In Progress |  |  |
| Calendar Sam: 28/99/2022 (months left)<br>0% Launch :: Visit : Launch ::                                                                                                    |               | _                             |  |  |
|                                                                                                    |               | ACHIEVEMENTS                  |  |  |
| OTHERACTIVE PRODUCTS                                                                                                    |               |                               |  |  |
| TCS ION RIO-210 View Product                                                                                                    | : Detail      | CREDITS                       |  |  |
|                                                                                                    | N             | o Certificates Achieved       |  |  |
|                                                                                                    |               | No Badges Earned              |  |  |
|                                                                                                    |               |                               |  |  |
|                                                                                                    |               | 😭 Live Chat                   |  |  |

P.S.: Further communications will be sent to the registered email ID and phone number

**Note**: If for any reason, you get logged out or abandon the session during the application process, please click on the following link to complete your registration:

https://learning.tcsionhub.in/hub/rio/

For any further assistance, please drop a mail to <a href="mailto:rio.support@tcs.com">rio.support@tcs.com</a>